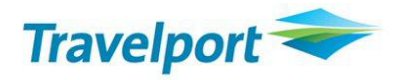

# Skupinové rezervace

V Galileu je možné skupinové rezervace knihovat několika způsoby. Záleží na letecké společnosti, kterou z možností agenturám povolí.

- 1. Rezervaci vytváří a spravuje agentura přímo v Galileu tento způsob používají ČSA, LX, VV, SN a je popsán na straně 4-5
- Drop Through uživatel vstupuje z Galilea do systému dopravce, kde rezervaci spravuje, případně i vytváří (záleží na povolení dopravce) Tuto funkcionalitu musí dopravce agentuře povolit. Drop Through je možné využít u dopravců: AF, KL, BA, IB, OS, LH Detailní informace jsou k dispozici od strany 6.
- Claim PNR rezervaci vytváří a spravuje dopravce. Jakmile je rezervace připravena k vystavení letenek, dopravce jí "postoupí" agentuře, která si rezervaci "přetáhne" do Galilea a zde vystaví letenky. Tento způsob je možné použít například u AY. Dopravce jej musí agentuře povolit.
   Postup pro Claim PNR paloznoto pa straně 5.

Postup pro Claim PNR naleznete na straně 5.

- 4. Pasivní segmenty rezervace je vytvořena a spravována dopravcem. Letenky jsou vystaveny agenturou v Galileu s použitím tzv pasivních segmentů. Pokud dopravce používá jako svůj systém Amadeus je pro pasivní rezervaci v Galileu možné použít produkt Group Parser. Agentura zkopíruje rezervaci z emailu od dopravce a pouhým kliknutím na tlačítko Group Parser v Galileu vytvoří pasivní rezervaci. Více informací k tomuto způsobu skupinových rezervací najdete na straně 2. S tímto postupem se setkáte u VN, EK, DL, TK, AZ, CI.
- 5. Některé letecké společnosti skupiny vytváření a tiketují ve svých systémech. Jedná se např. o TG, SA, CX, TP, QS.

#### Obecná doporučení při vystavování letenek ze skupinových rezervací

Nevystavujte letenky pro všechny cestující v rezervaci najednou. Doporučujeme vystavovat omezený počet letenek jedním vstupem.

Např. je-li v rezervaci 16 lidí, vystavte po 4 (TKP1P1-4, TKP1P5-8, atd)

Nelze obecně stanovit maximální počet letenek, které půjdou najednou vystavit.

Záleží na počtu letů v rezervaci a na dopravci.

#### Separace skupiny – postup (z otevřené rezervace)

1. DP1 (ojmenované místo)

DG/7 (oddělení 7 neojmenovaných míst)

Další příklady vstupů: DP3-4 DG/5.P21-23 (oddělení 5 neojmenovaných míst a ojmenovaných míst 21, 22, 23)

- 2. R.XY (podpis uživatele)
- 3. F
- 4. R.XY
- 5. E, případně ER

Po separaci rezervace doporučujeme ověřit u dopravce, že je vše v pořádku. Do nově vzniklé rezervace by měl přijít nový vendor locator (odlišný od původní skupiny).

#### Pasivní segmenty

Pokud je to možné, použijte Group Parser (pouze u dopravců používajících jako svůj systém Amadeus)

#### Group Parser

- Všechna jména musí být vložena v rezervaci u dopravce
- ARNK segmenty musí být z textu odstraněny a segmenty přečíslovány tak, aby byly ve správném pořadí

Rezervace kopírovaná do okna Group Parseru musí mít tento formát:

| 45X27B                                                        |
|---------------------------------------------------------------|
| RP/PRGAF01/PRGAF01 SK/SU 25JAN12/1032Z                        |
| 0. 0PRGAFSSIIC/ABCTRAVELMIAMI NM:10                           |
| BKD:12 CNL: 1 SPL: 1                                          |
| 1.NOVAK/MICHALMR 2.CASTKA/VACLAVMR 3.DAVID/ANTONINMR          |
| 4.MACHAR/PAVELMR 5.PROVAZNIKOVA/ZDENEKAMRS                    |
| 6.REZNICEK/MIROSLAVMR 7.NOVÝ/PAVELMR                          |
| 8.SOUKUPOVA/MILADAMRS 9.VEVERKA/JIRIMR 10.VEVERKOVA/MILADAMRS |
| 11 AF2387 G 09FEB 4 PRGCDG HK10 0640 2 0710 0900 *1A/E*       |
| OPERATED BY OK0758 Y                                          |
| 12 AF 690 G 09FEB 4 CDGMIA HK10 0950 2E 1050 1440 *1A/E*      |
| 13 AF 695 G 13FEB 1 MIACDG HK10 1655 ; 1755 0820+1 *1A/E*     |
| 14 AF1386 G 14FEB 2 CDGPRG HK10 0920 2D 0950 1135 *1A/E*      |

#### 45X27B = Amadeus kód rezervace

U jmen cestujících nesmí být mezera bez křestním jménem a titulem (MR, MRS atd)

#### Pasivní segmenty

- Při knihování používejte pasivní segmenty AK
  Příklad vstupu pasivního prodeje z availability: N15L1AK (15 míst ve třídě L na řádku 1),
  N10A3M4AK (10míst ve třídě A na řádku 3 a ve třídě M na řádku 4 spojení s jedním přestupem)
- Pasivní rezervace v Galileu musí být naprosto shodná s rezervací u dopravce
- Před prvním uzavřením rezervace je nutné vložit vendor locator (příklad vstupu: RL.DL\*3DKU8)
- Pokud se po prvním uzavření rezervace vrátí NO, postupujte následovně:
- a) Zrušte NO segmenty (příklad vstupu: @1-4XK)
- b) Vložte AK segmenty znovu
- c) Vložte jména individuálních cestujících
- d) Uzavřete rezervaci

#### Skupinové rezervace ČSA

Skupinové rezervace ČSA musí obsahovat tyto náležitosti:

#### - GROUP NAME

Galileo vstup: N.G/15AMERICANEXPRESS 15 - NUMBER OF PASSENGERS IN THE PNR AMERICANEXPRESS - BOOKINGOFFICE (NAME OF AGENCY)

#### - TCP INFO

Galileo vstup: SI.OK\*TCP15 kde 15 je počet cestujících v rezervaci

- GROUP FARE (je nutné vložit oba vstupy)

 Galileo vstup: SI.SSRGRPF OK GGIT/CZK4900 GGIT - FARE BASIS CZK 4900 - 3 LETTER CODE OF THE CURRENCY,NET PRICE

#### - GROUP TYPE (je nutné vložit oba vstupy)

AD-HOC GROUP Galileo vstup: SI.OK\*XXGT/AY

XXGT - MANDATORY CONSTANT ENTRY A - MEANS AD-HOC Y - REPLACEABLE CHARACTER T - INCLUSIVE GROUP S - SPORT GROUP I - INCENTIVE GROUP Y - YOUTH / STUDENTS GROUPS F - FAM TRIPS O - OTHER GROUP TYPES

SERIAL GROUP Galileo vstup: SI.OK\*XXGT/SY

XXGT - MANDATORY CONSTANT ENTRY S - SERIAL Y - REPLACEABLE CHARACTER

- E GUARANTEE
- F GUARANTEE
- H GUARANTEE

Důležité!

Všechny výše uvedené náležitosti vkládejte do skupinové rezervace vždy při prvnotním vytvoření rezervace (tj. než rezervaci poprvé uzavřete a získáte record locator)!

Rezervace v Galileu pak vypadá následovně:

Zobrazení skupiny v Galileu:

| KFP8ZQ/76 BRQNH N921760 AG 99999992 18DEC |    |
|-------------------------------------------|----|
| 1.G/10GALILEO                             |    |
| 1. OK 492 G 10SEP PRGARN HK10 1735 1935   | TU |
| FONE-PRGT*222888555                       |    |
| TKTG-TAU/TH20DEC                          |    |
| VLOC-1A*2RKRTD/18DEC 1658                 |    |
|                                           |    |
| ** OTHER SUPPLEMENTARY INFORMATION **     |    |
| CARRIER RELATED                           |    |
| 1. OK XXGT/AO                             |    |
| 2. OK TCP10                               |    |
| 3. SSRGRPFOK GITOW/CZK5000                |    |

Další důležité informace:

- 1. Při rušení míst ze skupinové rezervace počkejte, až Vám do separované rezervace přijde vendor locator od dopravce. Do té doby místa nerušte!
- Navýšení počtu osob ve skupině nelze dělat ve stávající skupinové rezervaci, musí být vytvořena jiná skupinová rezervace!
   Do nové rezervace je třeba vložit OSI: OK TCP 15 GROUP NAME RLOC (RLOC je vendor locator již existující rezervace)
   Příklad vstupu pro vložení OSI: SI.OK\* TCP 15 ABCTRAVELATH 7YH87O

Kompletní informace ke skupinám najdete na konci dokumentu.

### Claim PNR

1. Zobrazení rezervace

Pomocí vendor locatoru:

#### C/YY\*JTU2UI

YY je kód letecké společnosti JTU2UI je vendor locator, pod kterým je rezervace uložena v systému dopravce

Pomocí letu a jména C/YY\*YY374/12APRFCO-NOVAK/JANMR YY je kód letecké společnosti

- Přetažení rezervace do Galilea: C/YY/OK YY je kód letecké společnosti
- 3. Vystavení letenek běžným způsobem

### Drop Through

Drop Through umožňuje agentuře přístup do systému dopravce přímo z Galilea.

Tento přístup musí být agentuře dopravcem otevřen.

Pomocí Drop Through je možné skupinové rezervace vytvářet a spravovat (záleží na dopravci, co agentuře povolí).

V Drop Through agentura používá Galileo vstupy.

Po ukončení rezervace v Drop Through se v Galileu vytvoří identická rezervace s pasivními segmenty Poté, co udělá uživatel vstup E v Drop Through, zobrazí se automaticky pasivní rezervace v Galileu. Z té může uživatel ihned vystavit letenky. Pokud rezervace ještě není připravena pro ticketing, uživatel ji ignoruje vstupem I.

Každý pasivní segment je v rezervaci v Galileu označen "DT" (vytvořen v Drop Through) a v záhlaví rezervace je uvedeno: **PASSIVE BOOKING FILE FOR TICKETING PURPOSES ONLY** 

Veškeré změny v rezervaci musí být prováděny přímo u dopravce, tj. v Drop Through, nikoliv v pasivní rezervaci v Galileu. Ta slouží pouze pro vystavení letenek.

# Air France Drop Through Formats

# Select AF Drop Through

| Format:    | Explanation:           |
|------------|------------------------|
| @@AF/GROUP | Select AF Drop Through |

# Booking File Retrieval and Display

| Format: | Explanation:                            |
|---------|-----------------------------------------|
| *ZHGTRY | Retrieve Booking File by record locator |
| *R      | Display Booking File                    |
| *Н      | Display Booking File history            |
| MD      | Move down                               |
| MU      | Move up                                 |
| MT      | Move to top of display                  |
| МВ      | Move to bottom of display               |

#### Name field

| Format:                                    | Explanation:                                                                                                    |
|--------------------------------------------|----------------------------------------------------------------------------------------------------|
| N.1JONES/ANNEMS                            | One passenger name                                                                                                    |
| N.1JONES/ANNEMS+<br>N.I/JONES/MARY*03MAY08 | One passenger name and infant <b>Note:</b> An infant <i>must</i> be entered at the same time as the accompanying adult, using <i>one</i> input. |
| N.1JONES/JOHN<br>SI.AF/P1/CHLD*02OCT05     | Child. Enter name and also enter SSR CHLD including date of birth.                                                                              |
| N.3BROWN/AMR/SMRS/ JMR                     | Multiple passengers with same family name                                                                                                    |
| N.2WHITE/DMR/JOHN<br>SI.AF/P2/CHLD*02OCT05 | Multiple passengers with passenger type (child).<br>Also enter SSR CHLD including date of birth.                                                |
| N.1SMITH/AMR+ N.1BLACK/JMR                 | Multiple passengers with different family names                                                                                                 |

| *N             | Display individual passenger names                               |
|----------------|------------------------------------------------------------------|
| *ALL           | Display individual passenger names and full<br>Booking File data |
| N.P1@SMITH/JMR | Change passenger name 1                                          |

**Note:** When names are added to the Booking File, the number against the group name is automatically reduced.

#### Phone field

| Format:              | Explanation:                                      |
|----------------------|---------------------------------------------------|
| P.LONB*0207 786 8912 | Business telephone number for all passengers      |
| P.5@                 | Delete phone number for Booking File element<br>5 |

#### **Received field**

| Format:     | Explanation:        |
|-------------|---------------------|
| R.MRS JONES | Received from field |

#### Notepad

| Format:                                 | Explanation:                                       |
|-----------------------------------------|----------------------------------------------------|
| NP.INSURANCE NOT REQUIRED               | Add a notepad item                                 |
| NP.15@HOTEL IN NEW YORK NOT<br>REQUIRED | Change notepad item for Booking File element<br>15 |
| NP.15@                                  | Delete notepad item for Booking File element<br>15 |

### Special Service Requirement (SSR)

| Format:    | Explanation:                                 |
|------------|----------------------------------------------|
| SI.AF/VGML | Request a VGML for all passengers for all    |
|            | segments.                                    |
|            | Note: All passenger names must be entered in |
|            | the Booking File.                            |

| SI.AF/S11–12/VGML             | Request a VGML for segments 11 and 12 for all<br>passengers.<br><b>Note:</b> All passenger names must be entered in<br>the Booking File. |
|-------------------------------|----------------------------------------------------------------------------------------------------|
| SI.AF/P1.5/VGML               | Request a VGML for all segments for passengers<br>1 and 5                                                                                |
| SI.AF/S15–16P5–7/VGML         | Request a VGML for segments 15 and 16 for passengers 5, 6 and 7                                                                          |
| SI.AF/P2/SPML*FRUIT PLATTER   | Request special meal for passenger 2<br>(programmatic code and free text)                                                                |
| SI.AF/P1/BIKENN2              | Request two bicycles for passenger 1                                                                                                    |
| V.AAF/P2*RQST RATE FOR KENNEL | Create an SSR item with free text but <i>no</i> programmatic code                                                                        |
| SI.16@                        | Delete SSR item for Booking File element 16                                                                                              |
| SI.12.14-16@                  | Delete multiple SSR elements 12, 14, 15 and 16                                                                                           |

#### **Entering SSR Items**

You may enter a maximum of five SSR items at one time. They must be entered in the following sequence:

- An SSR item which requires an action or reply from AF, e.g. BIKE, VGML, SPML
- Other SSR items such as OTHS

### **APIS Travel Details**

| Format:                  | Explanation:                               |
|--------------------------|--------------------------------------------|
| DOCS                     | Create SSR for APIS passport information   |
| SI.P1S3/DOCS*P/FR/012345 | PSGR 1/ PASSPORT ISSUED IN FR/NUMBER       |
| 678/                     | 012345678/FRENCH NATIONALITY/DOB           |
| FR/27APR72/M/14APR09/    | 27APR72/MALE/PP EXPIRE 14APR09/NAME        |
| DUBOIS/JEAN/PAUL/H       | JEAN PAUL DUBOIS/IF MULTI-PASSENGER        |
| (or)                     | PASSPORT                                   |
| SI.P1S3/DOCS*P/FR/012345 | Note: This SSR is for the primary passport |
| 678/                     | holder. Include the letter (H).            |
| FR/27APR72/M/14APR09/    |                                            |
| DUBOIS/JEAN              |                                            |
| DOCO                     | Create SSR for APIS visa information       |
| SI.P1S3/DOCO*NICE        |                                            |
| FR/V/12345678/PARIS      | PSGR 1 BORN IN PARIS FRANCE HAS VISA       |
| FR/18JUN04/US            | 12345123 ISSD IN LONDON GB ON              |
|                          | 14MAR05 VALID FOR THE USA                  |
| DOCA                     | Create SSR for APIS address information    |
| SI.P1S31/DOCA*D/US/301   |                                            |
| PARK AVENUE/NEW          | PSGR 1 RESIDENTIAL                         |
| YORK/NY/10022            | ADDRESS/COUNTRY/STREET                     |
|                          | ADDRESS/TOWN/STATE/POSTAL CODE.            |
|                          | NOTE                                       |
|                          | *D/ = DESTINATION ADDRESS.                 |
|                          | *R/ = RESIDENTIAL ADDRESS                  |

# Other Supplementary Information (OSI)

| Format:                          | Explanation:                                |
|----------------------------------|---------------------------------------------|
| SI.AF*VIP WILLIAMS/R ENTERTAINER | Add an OSI                                  |
|                                  |                                             |
| SI.P2–5.7/AF*ELDERLY PASSENGERS  | Add an OSI for passengers 2, 3, 4, 5 and 7  |
| SI.16@                           | Delete OSI item for Booking File element 16 |

| SI.16@AF*ELDERLY PASSENGER    | Change the text of the 16th OSI item                                     |
|-------------------------------|--------------------------------------------------------------------------|
| SI.16@P2-4                    | Re-associate the 16th OSI item to passengers 2, 3 and 4                  |
| SI.13@P9/AF*ELDERLY PASSENGER | Change the text of the 13th OSI item and re-<br>associate to passenger 9 |

**Note:** Modifications to the text may be made for any OSI element, but modifications to a passenger association may only be made to a newly created element.

#### Advance Seat Reservation

| Format:              | Explanation:                                                                    |
|----------------------|---------------------------------------------------------------------------------|
| SA*AF006G02JANCDGJFK | Display seat availability map for a specified flight number, date and city pair |
| S.S13P4/NA           | Request no smoking aisle seat for passenger 4 for segment 13                    |
| S.S12P6/NW           | Request no smoking window seat for passenger<br>6 for segment 12                |
| S.S15P1/13C          | Request seat number 13C for passenger 1 for segment 15                          |
| S.S15P6-9/12ABCD     | Request seat numbers 12ABCD for passengers 6<br>- 9 for segment 15              |
| S.20@                | Cancel seat assignment for Booking File element 20                              |
| S.22.24-26@          | Cancel seat assignment for Booking File<br>elements 22, 24 - 26                 |

# Segment Status Change

| Format: | Explanation:                      |
|---------|-----------------------------------|
| @12HK   | Change status of segment 12 to HK |

# Ending and Ignoring Transaction

| Format: Explanation: |
|----------------------|
|----------------------|

| E  | End Transaction                                                             |
|----|-----------------------------------------------------------------------------|
| 1  | Ignore Transaction                                                          |
| IR | Ignore transaction and re-display the Booking<br>File in its original state |

#### Queues

AF will advise you when it is necessary to queue a Booking File, and which office id to use. You should check your queues frequently. When a PNR is updated by the AF group department or when a change occurs in the PNR, it will be sent to queue.

| Format:           | Explanation:                                                       |
|-------------------|--------------------------------------------------------------------|
| QEB/OFFICEID/0    | Place Booking File on queue 0 of AF office id                      |
| QEB/OFFICEID/0*C0 | Place Booking File on queue 0 category C of AF office id           |
| QCA               | Count all queues                                                   |
| QCDA/ALL          | Display the summary count of all queues                            |
| Q/0               | Sign into queue 0                                                  |
| Q/0*C0            | Sign into queue 0 category C0                                      |
| QR                | Remove Booking File from queue and display the next on queue       |
| QRI               | Remove Booking File from queue and exit queue                      |
| QXI               | Ignore Booking File and exit queue                                 |
| QXE               | End transaction on Booking File and exit queue                     |
| 1                 | Ignore Booking File and display the next Booking<br>File on queue. |

Note: Air France use only queue 0 and queue category 0.

### Exiting Drop Through

Use the following entries to automatically transfer you back into the Galileo system.

| Format: | Explanation:    |
|---------|-----------------|
| E       | End transaction |

| Q    | Queue the PNR                     |
|------|-----------------------------------|
| 1    | Ignore transaction                |
| @@1G | Manually end Drop Through session |

#### **BA Drop Through Formats**

Enter Drop Through: @@BA/GROUP

# To your agency phone number: P.LONT\*0207 786 8912

#### Availability and Request Group Space

| Format:      | Explanation:                               |
|--------------|--------------------------------------------|
| A10JUNLONNYC | Basic availability                         |
| N20G2        | Request 20 seats G class from line 2 of an |
|              | availability display                       |

**Note:** Flight availability in Limited Access **Drop Through** shows only BA flights, and it is not necessary to include BA in your input.

### **Booking file**

| Format:                              | Explanation:                                                                                                    |
|--------------------------------------|----------------------------------------------------------------------------------------------------|
| N.G/20WORLD TRAVEL/ USAGROUP         | Specify the number in the group, agency name and group name.                                                                               |
| N.G/@WORLD TRAVEL /NEW<br>GROUP NAME | Change a group name. <b>Note:</b> This<br>is only possible at the time of the<br>Booking File creation <i>, before</i> end<br>transaction. |
| P.LONB*0207 786 8912                 | Add a business telephone number for all passengers                                                                                         |
| SI.BA/GRPF*AD HOC GROUP              | Add mandatory SSR item with every group booking.                                                                                           |
| NP.IATA NUMBER 9123456               | Add notepad item with your agency IATA number.                                                                                             |
| SI.BA/GRPF*GROUPQUOTE                | Add SSR with GROUPQUOTE to request a quote.                                                                                                |
| SI.BA/ODSG                           | Add SSR with the ODS identifier.<br><b>Note:</b> ODS identifies BA system<br>Orders Data Store.                                            |
| R.MRS JONES                          | Add received from field                                                                                                    |

Points to note:

- To request less than 9 additional seats to an existing group only, add the following TCP in the OSI field: SI.BA\* TCP20 ABCDEF – Total group size plus main group booking locator. The TCP locator must have the same group name and requires the mandatory ODS elements - IATA NUMBER (7 digits only) and ADHOC GROUP.
- If you are requesting over 99 seats, request 99 seats and add the following remark: **NP. TCP120** (specifying the number of seats required).
- If the Travel Date you require is outside of system range, request for latest possible date and add the following remark: NP. DATE 20NOV10– 27NOV10 (specifying the dates required)
- If you are booking pre-agreed school rates, add the following remark: NP. PREAGREED GROUP RATE 125 (Specifying the agreed rate of 125)

### **Manual Handling**

If you need to any additional servicing, e.g. excess baggage/special requests, or to ask a question regarding your booking which requires manual handling - add the following keyword and your PNR will **drop** to Manchester Groups.

### Enter: SI.BA/GRPF\*SERVICE REQUEST

Note: If you enter any of the above keywords if is essential to also enter GRPFBA-GROUPQUOTE

### Notepad Items when Creating a Booking File

Apart from the IATA number specified on the previous page, do not input any other notepad items when you are creating your Booking File, except in the following circumstances.

| Format:                     | Explanation:                                                                                       |
|-----------------------------|----------------------------------------------------------------------------------------------------|
| NP.TCP120                   | If requesting more than 99 seats.<br>Specify the number of seats required.                         |
| NP.DATE 20NOV07–27NOV07     | If the travel date is outside the system range, specify the dates required.                        |
| NP.PREAGREED GROUP RATE 125 | Specify the agreed rate if there is a pre-agreed special rate, for schools, tours, corporate, etc. |

### Free Format Notepad Items

**Important note**: Do not add any free format notepad items until you have obtained a group quote, as free format remarks cannot be read until a group quote has been obtained.

| Format:             | Explanation:                                                                |
|---------------------|-----------------------------------------------------------------------------|
| NP.FREE FORMAT TEXT | Request additional servicing, such as an add-on request or special request. |

### **Confirming the Quoted Rate**

British Airways will reply by queuing the Booking File back to your agency. When you have accepted the quote, add the following notepad item and queue the Booking File back to BA.

| Format:               | Explanation:                                        |
|-----------------------|-----------------------------------------------------|
| NP.KK 125             | Add notepad item confirming the quoted rate of 125. |
| SI.BA/GRPF*GROUPQUOTE | Add SSR GROUPQUOTE to confirm space                 |
| SI.BA/ODSG            | Add OSI with the ODS identifier                     |

# Flight Availability

| Format:           | Explanation:                                                     |
|-------------------|------------------------------------------------------------------|
| A10JUNLONNYC      | Basic availability                                               |
| A10JUNLONNYC.1400 | Availability specifying departure time                           |
| AR#10             | Return availability 10 days later                                |
| AR20JUN           | Return availability for specified date                           |
| AR20JUN.2000      | Return availability for specified date and departure time        |
| A10JUNNYC.1400    | Availability from assumed board- point specifying departure time |
| A11JULMADTYO.BKK  | Availability via specified connecting city                       |

#### Availability follow-up entries

| Format: | Explanation:                |  |
|---------|-----------------------------|--|
| A.1845  | Display alternative time    |  |
| A18MAY  | Display alternative date    |  |
| A-5     | Availability 5 days earlier |  |

| A#3     | Availability 3 days later                                            |
|---------|----------------------------------------------------------------------|
| AR.1800 | Availability for return routing on day of arrival for specified time |
| AR-2    | Availability for return routing 2 days earlier                       |
| A*      | More availability                                                    |
| A*-     | Move to previous availability display                                |
| A*0     | Return to original availability display                              |

# Timetable

| Format:           | Explanation:                                          |
|-------------------|-------------------------------------------------------|
| TT10JUNLONNYC     | Timetable for city pair and specified date            |
| TT10JUNLONNYC0900 | Timetable for specified date and time                 |
| TTLONNYC2000      | Timetable for today and specified time                |
| TTLONNYC          | Timetable for today                                   |
| TT10JUNMAD        | Timetable for specified date from assumed board-point |

# Timetable follow-up entries

| Format: | Explanation:                                         |
|---------|------------------------------------------------------|
| TT14MAR | Timetable for alternative date                       |
| TT#10   | Timetable 10 days later                              |
| TT-10   | Timetable 10 days earlier                            |
| TT*O    | Return to original timetable display                 |
| А       | Convert timetable display to an availability display |

### Sell

| Format:                 | Explanation:                                                       |
|-------------------------|--------------------------------------------------------------------|
| N20G2                   | Request 20 seats G class from line 2 of<br>an availability display |
| 0BA175G10JUNLHRJFKNN20  | Direct segment entry                                               |
| 0BAOPENGLHRJFKNO20      | Open segment entry                                                 |
| 0BAOPENG20FEBLHRJFKNO20 | Open segment entry with date                                       |
| 0A                      | ARNK segment                                                       |

### Group name field

Specify the group name and number in the group when you originate the Booking File. When individual names subsequently become available, add them to the Booking File using the Name field formats listed below.

| Format:                       | Explanation:                                 |
|-------------------------------|----------------------------------------------|
| N.G/20WORLD TRAVEL/ USA GROUP | Number in group, agency name and group name. |

#### Name field

| Format:                                    | Explanation:                                                                                                    |
|--------------------------------------------|----------------------------------------------------------------------------------------------------|
| N.1JONES/ANNEMS                            | One passenger name                                                                                                    |
| N.1GREEN/AMRS+N.I/GREEN/JOHN*03MAY<br>08   | One passenger name and infant<br><b>Note:</b> An infant <i>must</i> be entered at<br>the same time as the<br>accompanying adult, using <i>one</i><br>input. |
| N.1JONES/JOHN<br>SI.BA/P1/CHLD*02OCT05     | Child. Enter name and also enter<br>SSR CHLD including date of birth.                                                                                       |
| N.3BROWN/AMR/SMRS/ JMR                     | Multiple passengers with same family name                                                                                                    |
| N.2WHITE/DMR/JOHN<br>SI.BA/P2/CHLD*02OCT05 | Multiple passengers with<br>passenger type (child). Also enter<br>SSR CHLD including date of birth.                                                         |
| N.1SMITH/AMR+ N.1BLACK/JMR                 | Multiple passengers with different family names                                                                                                    |
| *N                                         | Display passenger names                                                                                                    |

**Note:** When names are added to the Booking File, the number against the group name is automatically reduced.

#### Phone field

| Format:              | Explanation:                      |
|----------------------|-----------------------------------|
| P.LONB*0207 786 8912 | Business telephone number for all |
|                      | passengers                        |

**Received field** 

| Format:     | Explanation:        |
|-------------|---------------------|
| R.MRS JONES | Received from field |

#### Special Service Requirement (SSR)

| Format:                 | Explanation:                                                                 |
|-------------------------|------------------------------------------------------------------------------|
| SI.BA/VGML              | Request a VGML for BA for all<br>passengers and all segments                 |
| SI.BA/P1.5/VGML         | Request a VGML for BA for<br>passengers 1 and 5 for all segments             |
| SI.BA/S11–12/VGML       | Request a VGML for BA for<br>segments 11 and 12 for all<br>passengers        |
| SI.BA/S15–16P5–7/VGML   | Request a VGML for BA for<br>segments 15 and 16 for passengers<br>5, 6 and 7 |
| M.P2/BA/BA123456756     | Add a BA mileage membership number for passenger 2                           |
| SI.BA/P1/BIKENN2        | Request two bicycles for passenger<br>1                                      |
| SI.BA/GRPSTCP15         | To complete party of 15 for BA<br>flight                                     |
| SI.BA/GRPF*AD HOC GROUP | Add mandatory SSR item with every group booking.                             |

### **APIS Travel Details**

British Airways requires that the Industry Standard entries SSRDOCS / SSRDOCA / SSRDOCO are used for all APIS data and minimum Secure Flight Passenger Data (SFPD).

Use standard Galileo entries to add SSR DOCS/DOCA/DOCO

### **APIS Travel Details**

| Format:                  | Explanation:                               |
|--------------------------|--------------------------------------------|
| DOCS                     | Create SSR for APIS passport information   |
| SI.P1S3/DOCS*P/FR/012345 | PSGR 1/ PASSPORT ISSUED IN FR/NUMBER       |
| 678/                     | 012345678/FRENCH NATIONALITY/DOB           |
| FR/27APR72/M/14APR09/    | 27APR72/MALE/PP EXPIRE 14APR09/NAME        |
| DUBOIS/JEAN/PAUL/H       | JEAN PAUL DUBOIS/IF MULTI-PASSENGER        |
| (or)                     | PASSPORT                                   |
| SLP1S3/DOCS*P/FR/012345  | Note: This SSR is for the primary passport |
| 678/                     | holder. Include the letter (H).            |

| FR/27APR72/M/14APR09/                                              |                                                                                                    |
|--------------------------------------------------------------------|----------------------------------------------------------------------------------------------------|
| DUBOIS/JEAN                                                        |                                                                                                    |
| DOCO                                                               | Create SSR for APIS visa information                                                                                                    |
| SI.P1S3/DOCO*NICE<br>FR/V/12345678/PARIS<br>FR/18JUN04/US          | PSGR 1 BORN IN PARIS FRANCE HAS VISA<br>12345123 ISSD IN LONDON GB ON<br>14MAR05 VALID FOR THE USA                                                               |
|                                                                    |                                                                                                    |
| DOCA<br>SI.P1S31/DOCA*D/US/301                                     | Create SSR for APIS address information                                                                                                    |
| <b>DOCA</b><br>SI.P1S31/DOCA*D/US/301<br>PARK AVENUE/NEW           | Create SSR for APIS address information<br>PSGR 1 RESIDENTIAL                                                                                                    |
| DOCA<br>SI.P1S31/DOCA*D/US/301<br>PARK AVENUE/NEW<br>YORK/NY/10022 | Create SSR for APIS address information<br>PSGR 1 RESIDENTIAL<br>ADDRESS/COUNTRY/STREET                                                                          |
| DOCA<br>SI.P1S31/DOCA*D/US/301<br>PARK AVENUE/NEW<br>YORK/NY/10022 | Create SSR for APIS address information<br>PSGR 1 RESIDENTIAL<br>ADDRESS/COUNTRY/STREET<br>ADDRESS/TOWN/STATE/POSTAL CODE.                                       |
| DOCA<br>SI.P1S31/DOCA*D/US/301<br>PARK AVENUE/NEW<br>YORK/NY/10022 | Create SSR for APIS address information<br>PSGR 1 RESIDENTIAL<br>ADDRESS/COUNTRY/STREET<br>ADDRESS/TOWN/STATE/POSTAL CODE.<br>NOTE                               |
| DOCA<br>SI.P1S31/DOCA*D/US/301<br>PARK AVENUE/NEW<br>YORK/NY/10022 | Create SSR for APIS address information<br>PSGR 1 RESIDENTIAL<br>ADDRESS/COUNTRY/STREET<br>ADDRESS/TOWN/STATE/POSTAL CODE.<br>NOTE<br>*D/ = DESTINATION ADDRESS. |

# Other Supplementary Information (OSI)

| Format:                             | Explanation:                                  |
|-------------------------------------|-----------------------------------------------|
| SI.BA*VIP WILLIAMS/R<br>ENTERTAINER | Add an OSI                                    |
| SI.P2–5.7/BA*ELDERLY<br>PASSENGERS  | Add an OSI for passengers 2, 3, 4, 5<br>and 7 |

# Advance Seat Reservation

| Format:              | Explanation:                                                                       |
|----------------------|------------------------------------------------------------------------------------|
| SA*BA178Y23MARJFKLHR | Display seat availability map - input long<br>entry to display a vertical Seat Map |
| SAG*S5               | Request Group Seat Map for segment 5                                               |
| S.S13P5/N            | Request no smoking seat for passenger 5 for segment 13                             |
| S.P4S13/NA           | Request no smoking aisle seat for passenger 4 for segment 13                       |
| S.P6S12/NW           | Request no smoking window seat for passenger 6 for segment 12                      |

### Seating v BA rezervacích

1. Seating se musí vyžádat nejméně 7 dnů před odletem pomocí odeslání na Q British Airways: QEB/NICBA0102/50C1

2. Cca. po 10 minutách robot automaticky přidělí skupině blok sedadel, na tato sedadla se můžete podívat vstupem SAG\*S5 - rezervovaná sedala jsou označena tečkou

3. Na tato sedadla můžete poté rozesadit jednotlivé cestující pomocí vstupu S.S5P3/35A (segment, číslo pax/sedadlo)

#### Notepad

| Format:                   | Explanation:       |
|---------------------------|--------------------|
| NP.INSURANCE NOT REQUIRED | Add a notepad item |

#### **Booking File Display**

| Format: | Explanation:                  |
|---------|-------------------------------|
| *R      | Display Booking File          |
| *н      | Display Booking File history  |
| *ALL    | Display all Booking File data |

#### Queues

BA will advise you when it is necessary to queue a Booking File, and which office id to use. You should check your queues frequently. When a PNR is updated by the BA group department or when a change occurs in the PNR, it will be sent to queue.

| Format:                | Explanation:                                                      |
|------------------------|-------------------------------------------------------------------|
| QEB/office id/87       | Place Booking File on queue 87 of<br>BA office id.                |
| QEB/office id/87*C1*D4 | Place Booking File on queue 87 and date range D4 of BA office id. |
| QCA                    | Count all queues                                                  |
| QCDA/ALL               | Display the summary count of all queues                           |
| Q/87                   | Sign into queue 87                                                |
| Q/87*C1*D4             | Sign into queue 87 category C1 and date range D4                  |
| QR                     | Remove Booking File from queue and display the next on queue      |
| QXI                    | Ignore Booking File and exit queue                                |
| QXE                    | End transaction on Booking File and                               |

|     | exit queue                                                                           |
|-----|--------------------------------------------------------------------------------------|
| QRI | Remove Booking File from queue and exit queue                                        |
| 1   | Ignore Booking File and display the next on queue                                    |
| E   | End transaction on Booking File and remove from queue, and display the next on queue |

**Note:** In the BA system you have multiple queues and categories, the same as in the Galileo system. Be sure to contact your local BA office for the correct queue address.

### Miscellaneous formats

| Format:    | Explanation:                                       |
|------------|----------------------------------------------------|
| @@BA/GROUP | Select BA Drop Through                             |
| @@1G       | Manually end Drop Through session                  |
| MD         | Move down                                          |
| MU         | Move up                                            |
| MT         | Move to top of display                             |
| E          | End transaction                                    |
| 1          | Ignore Booking File                                |
| IR         | Ignore and retrieve Booking File in original state |
| @12HK      | Change status of segment 12 to HK                  |

# **Booking File Retrieval**

| Format:            | Explanation:                                                    |
|--------------------|-----------------------------------------------------------------|
| *ZHGTRY            | Retrieve Booking File by record<br>locator                      |
| *-ROBERTS          | Retrieve Booking File by passenger name                         |
| *–ROBERTS/JMR      | Retrieve Booking File by passenger name, initial and title      |
| *-ROBE             | Retrieve Booking File by partial name                           |
| *BA302/10JUN-SMITH | Retrieve Booking File by flight number, date and passenger name |

| *BA302/10JUNLHRCDG-SMITH | Retrieve Booking File by flight<br>number, date, city pair and<br>passenger name |
|--------------------------|----------------------------------------------------------------------------------|
| *10JUN–SMITH             | Retrieve Booking File by date and passenger name                                 |
| *2                       | Retrieve name number 2 from numbered name list                                   |
| *L                       | Redisplay name list                                                              |

# **Changes to British Airways PNR**

### Sell

| Format: | Explanation:                                                                              |
|---------|-------------------------------------------------------------------------------------------|
| @12/50  | Change number of seats for air segment 12 before end transaction.                         |
| XI      | Cancel itinerary. May only be used on a retrieved PNR with a previously booked itinerary. |
| X2      | Cancel segment 2                                                                          |

### Group name field

| Format:                                | Explanation:                                     |
|----------------------------------------|--------------------------------------------------|
| N.G/@25WORLD TRAVEL/ NEW<br>GROUP NAME | Change a group name before end transaction       |
| N.G@5X                                 | Delete 5 unassigned names and reduce group space |

### Name field

| Format:        | Explanation:                                               |
|----------------|------------------------------------------------------------|
| N.P1@SMITH/JMR | Change passenger name 1                                    |
| N.P2.3.6@      | Delete passenger names 2, 3 and 6 and maintain group space |
| N.P2-4@X       | Delete passenger names 2, 3 and 4 and reduce group space   |

# Phone field

| Format: | Explanation: |
|---------|--------------|
|---------|--------------|

| P.15@LONB*0208 265 265 | Change phone number for Booking File element 15          |
|------------------------|----------------------------------------------------------|
| P.15@                  | Delete phone number for Booking File<br>element 15       |
| P.11–12@               | Delete phone numbers for Booking File elements 11 and 12 |

#### Special Service Requirement (SSR)

| Format:      | Explanation:                                                 |
|--------------|--------------------------------------------------------------|
| SI.16@       | Delete SSR item for 16 <sup>th</sup> Booking File<br>element |
| SI.12.14–16@ | Delete multiple SSR elements 12, 14,<br>15 and 16            |

#### **Other Supplementary Information (OSI)**

| Format:                       | Explanation:                                                                     |
|-------------------------------|----------------------------------------------------------------------------------|
| SI.16@                        | Delete OSI item for Booking File<br>element 16                                   |
| SI.12.14–16@                  | Delete OSI item for Booking File<br>elements 12, 14, 15 and 16                   |
| SI.16@P2-4                    | Re-associate the 16 <sup>th</sup> OSI item to passengers 2, 3 and 4              |
| SI.13@P9/BA*ELDERLY PASSENGER | Change the text of the 13 <sup>th</sup> OSI item and re-associate to passenger 9 |
| SI.16@BA*CHILD 7 YEARS        | Change the text of the 16 <sup>th</sup> OSI item                                 |

#### **Advance Seat Reservation**

| Format:     | Explanation:                                                       |
|-------------|--------------------------------------------------------------------|
| S.20@       | Cancel seat assignment in 20th Booking<br>File element (*see note) |
| S.22.24–26@ | Cancel seat assignment elements 22, 24, 25 and 26                  |

\* Note: If the element you are changing is not a seat number the entry will still cancel the complete element which may be a flight segment, SSR, OSI if you end the booking. If you have performed this entry in error and you have not ended the booking then ignore all changes and redisplay your reservation in drop through and make your change again. If you have cancelled a segment in error you must re-book.

# Notepad

| Format:                                 | Explanation:                                                                |
|-----------------------------------------|-----------------------------------------------------------------------------|
| NP.15@HOTEL IN NEW YORK NOT<br>REQUIRED | Change notepad item for Booking File<br>element 15                          |
| NP.15@                                  | Delete notepad item for Booking File<br>element 15                          |
| NP.15.17-21@                            | Delete notepad items for Booking File<br>elements 15, 17, 18, 19, 20 and 21 |

# Dividing a Booking File

| Format: | Explanation:                                          |
|---------|-------------------------------------------------------|
| DP7     | Divide passenger 7 from the Booking<br>File           |
| DP3.5–7 | Divide passengers 3, 5, 6 and 7 from the Booking File |
| DG/10   | Divide unassigned name 10 from the<br>Booking File    |
| F       | End the transaction, and file the associated PNR.     |

# **Exiting Drop Through**

Use the following entries to automatically transfer you back into the Galileo system.

| Format: | Explanation:                      |
|---------|-----------------------------------|
| E       | End transaction                   |
| Q       | Queue the PNR                     |
| 1       | Ignore transaction                |
| @@1G    | Manually end Drop Through session |

# Iberia Drop Through Formats

# Select IB Drop Through

| Format:    | Explanation:           |
|------------|------------------------|
| @@IB/GROUP | Select IB Drop Through |

# Booking File Retrieval and Display

| Format: | Explanation:                            |
|---------|-----------------------------------------|
| *ZHGTRY | Retrieve Booking File by record locator |
| *R      | Display Booking File                    |
| *ALL    | Display all Booking File data           |
| ₩Н      | Display Booking File history            |
| MD      | Move down                               |
| MU      | Move up                                 |
| МТ      | Move to top of display                  |
| МВ      | Move to bottom of display               |

# Name field

| Format:                                      | Explanation:                                                                                                    |
|----------------------------------------------|----------------------------------------------------------------------------------------------------|
| N.1JONES/ANNEMS                              | One passenger name                                                                                                    |
| N.1JONES/ANNEMS+<br>N.I/JONES/RACHEL*03MAY08 | One passenger name and infant <b>Note:</b> An infant <i>must</i> be entered at the same time as the accompanying adult, using <i>one</i> input. |
| N.1JONES/JOHN<br>SI.BA/P1/CHLD*02OCT05       | Child. Enter name and also enter SSR CHLD including date of birth.                                                                              |

| N.3BROWN/AMR/SMRS/ JMR                     | Multiple passengers with same family name                                                        |
|--------------------------------------------|--------------------------------------------------------------------------------------------------|
| N.2WHITE/DMR/JOHN<br>SI.BA/P2/CHLD*02OCT05 | Multiple passengers with passenger type (child).<br>Also enter SSR CHLD including date of birth. |
| N.1SMITH/AMR+ N.1BLACK/JMR                 | Multiple passengers with different family names                                                  |
| *N                                         | Display individual passenger names                                                               |
| N.P1@SMITH/JMR                             | Change passenger name 1                                                                          |
| N.P2.3.6@                                  | Delete passenger names 2, 3 and 6 and maintain group space                                       |
| N.P2-4@X                                   | Delete passenger names 2, 3 and 4 and reduce group space                                         |
| N.G@5X                                     | Cancel unassigned group names and reduce group space                                             |

**Note:** When names are added to the Booking File, the number against the group name is automatically reduced.

### Phone field

| Format:              | Explanation:                                 |
|----------------------|----------------------------------------------|
| P.LONB*0207 786 8912 | Business telephone number for all passengers |
|                      |                                              |
|                      |                                              |
| P.5@                 | Delete phone number for Booking File element |
|                      | 5                                            |
|                      |                                              |
|                      |                                              |

## **Received field**

| Format:     | Explanation:        |
|-------------|---------------------|
| R.MRS JONES | Received from field |

# Notepad

| Format:                                 | Explanation:                                       |
|-----------------------------------------|----------------------------------------------------|
| NP.INSURANCE NOT REQUIRED               | Add a notepad item                                 |
| NP.15@HOTEL IN NEW YORK NOT<br>REQUIRED | Change notepad item for Booking File element<br>15 |
| NP.15@                                  | Delete notepad item for Booking File element<br>15 |

### Timetable

| Format:              | Explanation:                                         |
|----------------------|------------------------------------------------------|
| TTIB6833/04AUGMADSCL | Timetable display for city pair and specified date   |
| ТТВ3                 | Timetable display for segment 3 of a Booking<br>File |

# Special Service Requirement (SSR)

| Format:           | Explanation:                                             |
|-------------------|----------------------------------------------------------|
| SI.IB/VGML        | Request a VGML for all passengers for all segments       |
| SI.IB/S11–12/VGML | Request a VGML for segments 11 and 12 for all passengers |

| SI.IB/P1.5/VGML               | Request a VGML for all segments for passengers<br>1 and 5       |
|-------------------------------|-----------------------------------------------------------------|
| SI.IB/S15–16P5–7/VGML         | Request a VGML for segments 15 and 16 for passengers 5, 6 and 7 |
| M.P2/IB/IB123456756           | Add an IB mileage membership number for passenger 2             |
| SI.IB/P1/BIKENN2              | Request two bicycles for passenger 1                            |
| V.AIB/P2*RQST RATE FOR KENNEL | Create an SSR item with free text                               |
| SI.16@                        | Delete SSR item for Booking File element 16                     |
| SI.12.14-16@                  | Delete multiple SSR elements 12, 14, 15 and 16                  |

# **APIS Travel Details**

| Format:                  | Explanation:                                      |
|--------------------------|---------------------------------------------------|
| DOCS                     | Create SSR for APIS passport information          |
| SI.P1S3/DOCS*P/FR/012345 | PSGR 1/ PASSPORT ISSUED IN FR/NUMBER              |
| 678/                     | 012345678/FRENCH NATIONALITY/DOB                  |
| FR/27APR72/M/14APR09/    | 27APR72/MALE/PP EXPIRE 14APR09/NAME               |
| DUBOIS/JEAN/PAUL/H       | JEAN PAUL DUBOIS/IF MULTI-PASSENGER               |
| (or)                     | PASSPORT                                          |
| SI.P1S3/DOCS*P/FR/012345 | <b>Note:</b> This SSR is for the primary passport |
| 678/                     | holder. Include the letter (H).                   |
| FR/27APR72/M/14APR09/    |                                                   |
| DUBOIS/JEAN              |                                                   |
| DOCO                     | Create SSR for APIS visa information              |
| SI.P1S3/DOCO*NICE        |                                                   |
|                          | PSGR 1 BORN IN PARIS FRANCE HAS VISA              |

| FR/V/12345678/PARIS    | 12345123 ISSD IN LONDON GB ON           |
|------------------------|-----------------------------------------|
| FR/18JUN04/US          | 14MAR05 VALID FOR THE USA               |
| DOCA                   | Create SSR for APIS address information |
| SI.P1S31/DOCA*D/US/301 |                                         |
| PARK AVENUE/NEW        | PSGR 1 RESIDENTIAL                      |
| YORK/NY/10022          | ADDRESS/COUNTRY/STREET                  |
|                        | ADDRESS/TOWN/STATE/POSTAL CODE.         |
|                        | NOTE                                    |
|                        | *D/ = DESTINATION ADDRESS.              |
|                        | *R/ = RESIDENTIAL ADDRESS               |

### **Other Supplementary Information (OSI)**

| Format:                          | Explanation:                                                             |
|----------------------------------|--------------------------------------------------------------------------|
| SI.IB*VIP WILLIAMS/R ENTERTAINER | Add an OSI                                                               |
| SI.P2–5.7/IB米ELDERLY PASSENGERS  | Add an OSI for passengers 2, 3, 4, 5 and 7                               |
| SI.16@                           | Delete OSI item for Booking File element 16                              |
| SI.16@IB*ELDERLY PASSENGER       | Change the text of the 16th OSI item                                     |
| SI.16@P2-4                       | Re-associate the 16th OSI item to passengers 2, 3 and 4                  |
| SI.13@P9/IB*ELDERLY PASSENGER    | Change the text of the 13th OSI item and re-<br>associate to passenger 9 |

**Note:** Modifications to the text may be made for any OSI element, but modifications to a passenger association may only be made to a newly created element.

### Segment Status Change

| @12HK | Change status of segment 12 to HK |
|-------|-----------------------------------|
|       |                                   |

#### **Ending and Ignoring Transaction**

| Format: | Explanation:                                                                |
|---------|-----------------------------------------------------------------------------|
| E       | End Transaction                                                             |
| 1       | Ignore Transaction                                                          |
| IR      | Ignore transaction and re-display the Booking<br>File in its original state |

#### Queues

IB will advise you when it is necessary to queue a Booking File, and which office id to use. You should check your queues frequently. When a PNR is updated by the IB group department or when a change occurs in the PNR, it will be sent to queue.

| Format:                | Explanation:                                                                  |
|------------------------|-------------------------------------------------------------------------------|
| QEB/LONIB0518/87       | Place Booking File on queue 87 of IB office id.                               |
| QEB/LONIB0518/87*C1*D4 | Place Booking File on queue 87 category C1 and date range D4 of IB office id. |
| QCA                    | Count all queues                                                              |
| QCDA/ALL               | Display the summary count of all queues                                       |
| Q/87                   | Sign into queue 87                                                            |
| Q/87*C1*D4             | Sign into queue 87 category C1 and date range<br>D4                           |
| QR                     | Remove Booking File from queue and display the next on queue                  |

| QRI | Remove Booking File from queue and exit queue  |
|-----|------------------------------------------------|
| QXI | Ignore Booking File and exit queue             |
| QXE | End transaction on Booking File and exit queue |

**Note:** In the IB system you have multiple queues and categories, the same as in the Galileo system.

# Exiting Drop Through

Use the following entries to automatically transfer you back into the Galileo system.

| Format: | Explanation:                             |
|---------|------------------------------------------|
| E       | End transaction                          |
| Q       | Queue the PNR                            |
| 1       | Ignore transaction                       |
| @@1G    | Manually end <b>Drop Through</b> session |

#### KLM Drop Through Formats

**Note:** You can only use SSR, APIS, OSI and SA formats that require an airline code for KLM flights. For example, you cannot request seats on Delta Airlines even though DL flights may be showing in the Booking File.

#### Select KL Drop Through

| Format:    | Explanation:           |
|------------|------------------------|
| @@KL/GROUP | Select KL Drop Through |

### Booking File Retrieval and Display

| Format: | Explanation:                            |
|---------|-----------------------------------------|
| *ZHGTRY | Retrieve Booking File by record locator |
| *R      | Display Booking File                    |
| *Н      | Display Booking File history            |
| MD      | Move down                               |
| MU      | Move up                                 |
| МТ      | Move to top of display                  |
| МВ      | Move to bottom of display               |

### Name field

| Format:                                  | Explanation:                                                                                                    |
|------------------------------------------|----------------------------------------------------------------------------------------------------|
| N.1JONES/ANNEMS                          | One passenger name                                                                                                    |
| N.2SMITH/AMRS+N.I/SMITH/JOHN*02<br>MAY07 | One passenger name and infant <b>Note:</b> An infant <i>must</i> be entered at the same time as the accompanying adult, using <i>one</i> input. |

| N.1JONES/JOHN<br>SI.KL/P1/CHLD     | Child passenger enter name<br><b>Note:</b> Amadeus auto-populate the SSR CHLD; this will<br>not have the CHLD DOB as it is not mandatory.<br>SSR CHLD cannot be entered manually.                      |
|------------------------------------|----------------------------------------------------------------------------------------------------|
| N.3BROWN/AMR/SMRS/ JMR             | Multiple passengers with same family name                                                                                                    |
| N.2WHITE/DMR/JOHN<br>SI.KL/P2/CHLD | Multiple passengers with passenger type (child)<br><b>Note:</b> Amadeus auto-populate the SSR CHLD; this will<br>not have the CHLD DOB as it is not mandatory.<br>SSR CHLD cannot be entered manually. |
| N.1SMITH/AMR+ N.1BLACK/JMR         | Multiple passengers with different family names                                                                                                    |
| *N                                 | Display individual passenger names                                                                                                    |
| *ALL                               | Display individual passenger names and full Booking<br>File data                                                                                                    |
| N.P1@SMITH/JMR                     | Change passenger name 1                                                                                                    |
| N.P3@                              | Remove name 3 and maintain group space.<br><b>Note</b> : This change can only be completed after the<br>1A PNR has already been LENT                                                                   |

**Note:** When names are added to the Booking File, the number against the group name is automatically reduced.

### Phone field

| Format:              | Explanation:                                      |
|----------------------|---------------------------------------------------|
| P.LONB*0207 786 8912 | Business telephone number for all passengers      |
| P.5@                 | Delete phone number for Booking File element<br>5 |

#### **Received field**

| Format:     | Explanation:        |
|-------------|---------------------|
| R.MRS JONES | Received from field |

# Notepad

| Format:                                 | Explanation:                                       |
|-----------------------------------------|----------------------------------------------------|
| NP.INSURANCE NOT REQUIRED               | Add a notepad item                                 |
| NP.15@HOTEL IN NEW YORK NOT<br>REQUIRED | Change notepad item for Booking File element<br>15 |
| NP.15@                                  | Delete notepad item for Booking File element<br>15 |

# Special Service Requirement (SSR)

| Format:                     | Explanation:                                                                                                    |
|-----------------------------|----------------------------------------------------------------------------------------------------|
| SI.KL/VGML                  | Request a VGML for all passengers for all<br>segments.<br><b>Note:</b> All passenger names must be entered in<br>the Booking File.       |
| SI.KL/S11-12/VGML           | Request a VGML for segments 11 and 12 for all<br>passengers.<br><b>Note:</b> All passenger names must be entered in<br>the Booking File. |
| SI.KL/P1.5/VGML             | Request a VGML for all segments for passengers<br>1 and 5<br><b>Note:</b> All passenger names must be entered in<br>the Booking File.    |
| SI.KL/S15-16P5-7/VGML       | Request a VGML for segments 15 and 16 for passengers 5, 6 and 7                                                                          |
| SI.KL/P2/SPML*FRUIT PLATTER | Request special meal for passenger 2<br>(programmatic code and free text)                                                                |
| SI.KL/P1/BIKENN2            | Request two bicycles for passenger 1                                                                                                    |

| V.AKL/P2*RQST RATE FOR KENNEL | Create an SSR item with free text but <i>no</i> programmatic code |
|-------------------------------|-------------------------------------------------------------------|
| M.P1/KL/4684198631            | Create an SSR for a Frequent Flyer                                |
| SI.16@                        | Delete SSR item for Booking File element 16                       |
| SI.12.14-16@                  | Delete multiple SSR elements 12, 14, 15 and 16                    |

#### Entering SSR Items

You may enter a maximum of five SSR items at one time. They must be entered in the following sequence:

- An SSR item which requires an action or reply from KL, e.g. BIKE, VGML, SPML, etc.
- Other SSR items such as OTHS

### **APIS Travel Details**

| Format:                               | Explanation:                             |
|---------------------------------------|------------------------------------------|
| DOCS                                  | Create SSR for APIS Passport             |
|                                       |                                          |
| SI.P1S2-                              | INFORMATION                              |
| 3/DOCS*P/NL/012345678/NL/27APR72/M/1  | SI.PSGR&SEG NUM/DOC*P/COUNTRY OF         |
| 4APR10/GALILEO/JOHN/JACK              | PASSPORT ISSUE/PASSPORT                  |
|                                       | NUMBER/NATIONALITY/DOB/MALE OR           |
| or                                    | FEMALE/PASSPORT EXPIRY DATE/PAX NAME/H   |
|                                       | (INCLUDE THIS LETTER IF MULTI-PASSENGER  |
| SI.P1S3/DOCS*P/NL/012345678/NL/27APR7 | PASSPORT AND THIS SSR IS FOR THE PRIMARY |
| 2/M/14APR09/GALILEO/JOHN/JACK/H       | PASSPORT HOLDER)                         |
|                                       |                                          |
|                                       |                                          |
|                                       |                                          |
| DOCO                                  | Create SSR for APIS VISA                 |
|                                       |                                          |
| SI.P1S2-3/DOCO*AMSTERDAM              | INFORMATION                              |
| NL/V/12345678/AMSTERDAM               | SI.PSGR&SEG NUM/DOCO*PASSENGER PLACE OF  |
| NL/18JUN10/US                         | BIRTH/TRAVEL DOCUMENT VISA/VISA          |
|                                       | NUMBER/VISA PLACE OF ISSUE/VISA DATE OF  |
|                                       | ISSUE/COUNTRY WHERE VISA APPLIES         |
| DOCA                                  | Create SSR for APIS ADDRESS INFORMATION  |
|                                       |                                          |
| *D/ = DESTINATION ADDRESS             | INFORMATION                              |
|                                       | *D/ = DESTINATION ADDRESS                |
| SI.P1S1/DOCA*D/NL/301 PARK            |                                          |

| AVENUE/AMSTERDAM/NL/10022   | SI.PSGR&SEG NUM/DOCA*D/COUNTRY/ STREET<br>ADDRESS/TOWN/STATE/POSTAL CODE |
|-----------------------------|--------------------------------------------------------------------------|
| *R/ = RESIDENTIAL ADDRESS   | *R/ = RESIDENTIAL ADDRESS                                                |
| SI.P1S31/DOCA*R/US/301 PARK |                                                                          |
| AVENUE/NEW YORK/NY/10022    | SI.PSGR&SEG NUM/DOCA*R/COUNTRY/ STREET                                   |
|                             | ADDRESS/TOWN/STATE/POSTAL CODE                                           |

### **Other Supplementary Information (OSI)**

| Format:                          | Explanation:                                                             |
|----------------------------------|--------------------------------------------------------------------------|
| SI.KL*VIP WILLIAMS/R ENTERTAINER | Add an OSI                                                               |
| SI.P2-5.7/KL ELDERLY PASSENGERS  | Add an OSI for passengers 2, 3, 4, 5 and 7                               |
| SI.16@                           | Delete OSI item for Booking File element 16                              |
| SI.16@KLDERLY PASSENGER          | Change the text of the 16th OSI item                                     |
| SI.16@P2-4                       | Re-associate the 16th OSI item to passengers 2,<br>3 and 4               |
| SI.13@P9/KL□ELDERLY PASSENGER    | Change the text of the 13th OSI item and re-<br>associate to passenger 9 |

**Note:** Modifications to the text may be made for any OSI element, but modifications to a passenger association may only be made to a newly created element.

#### Advance Seat Reservation

| Format:              | Explanation:                                                                    |
|----------------------|---------------------------------------------------------------------------------|
| SA*KL835S20JUNAMSSIN | Display seat availability map for a specified flight number, date and city pair |

| S.S13P4/NA       | Request no smoking aisle seat for passenger 4 for segment 13       |
|------------------|--------------------------------------------------------------------|
| S.S12P6/NW       | Request no smoking window seat for passenger<br>6 for segment 12   |
| S.S15P1/13C      | Request seat number 13C for passenger 1 for segment 15             |
| S.S15P6-9/12ABCD | Request seat numbers 12ABCD for passengers 6<br>- 9 for segment 15 |
| S.20@            | Cancel seat assignment for Booking File element 20                 |
| S.22.24-26@      | Cancel seat assignment for Booking File<br>elements 22, 24 - 26    |

## Segment Status Change

| Format: | Explanation:                      |
|---------|-----------------------------------|
| @12HK   | Change status of segment 12 to HK |

# Ending and Ignoring Transaction

\_

| Format: | Explanation:                                                                |
|---------|-----------------------------------------------------------------------------|
| E       | End Transaction                                                             |
| 1       | Ignore Transaction                                                          |
| IR      | Ignore transaction and re-display the Booking<br>File in its original state |

### Queues

AF will advise you when it is necessary to queue a Booking File, and which office id to use. You should check your queues frequently. When a PNR is updated by the AF group department or when a change occurs in the PNR, it will be sent to queue.

| Format:           | Explanation:                                                       |
|-------------------|--------------------------------------------------------------------|
| QEB/OFFICEID/0    | Place Booking File on queue 0 of KL office id                      |
| QEB/OFFICEID/0*C0 | Place Booking File on queue 0 category C of KL office id           |
| QCA               | Count all queues                                                   |
| QCDA/ALL          | Display the summary count of all queues                            |
| Q/0               | Sign into queue 0                                                  |
| Q/0*C0            | Sign into queue 0 category C0                                      |
| QR                | Remove Booking File from queue and display the next on queue       |
| QRI               | Remove Booking File from queue and exit queue                      |
| QXI               | Ignore Booking File and exit queue                                 |
| QXE               | End transaction on Booking File and exit queue                     |
| 1                 | Ignore Booking File and display the next Booking<br>File on queue. |

# **Exiting Drop Through**

Use the following entries to automatically transfer you back into the Galileo system.

| Format: | Explanation:                      |
|---------|-----------------------------------|
| E       | End transaction                   |
| Q       | Queue the PNR                     |
| 1       | Ignore transaction                |
| @@1G    | Manually end Drop Through session |

# Lufthansa Drop Through Formats

# Select LH Drop Through

| Format:    | Explanation:           |
|------------|------------------------|
| @@LH/GROUP | Select LH Drop Through |

# Booking File Retrieval and Display

| Format:            | Explanation:                                   |
|--------------------|------------------------------------------------|
| *ZHGTRY            | Retrieve Booking File by record locator        |
| *LH404/10JUN-SMITH | Retrieve Booking File by flight, date and name |
| ₩R                 | Display Booking File                           |
| *ALL               | Display all Booking File data                  |
| ₩Н                 | Display Booking File history                   |
| MD                 | Move down                                      |
| MU                 | Move up                                        |
| МТ                 | Move to top of display                         |
| МВ                 | Move to bottom of display                      |

### Name field

| Format:                                         | Explanation:                                                                                                    |
|-------------------------------------------------|----------------------------------------------------------------------------------------------------|
| N.1STULPE/ELLAMS                                | One passenger name                                                                                                    |
| N.1STULPE/ELLAMS+<br>N.I/STULPE/MICHAEL*03MAY08 | One passenger name and infant <b>Note:</b> An infant <i>must</i> be entered at the same time as the accompanying adult, using <i>one</i> input. |
| N.1JONES/JOHN<br>SI.LH/P1/CHLD*02OCT05          | Child. Enter name and also enter SSR CHLD including date of birth.                                                                              |
| N.3STULPE/AMR/SMRS/ JMR                         | Multiple passengers with same family name                                                                                                    |
| N.2WHITE/DMR/JOHN<br>SI.LH/P2/CHLD*02OCT05      | Child. Enter name and also enter SSR CHLD including date of birth.                                                                              |
| N.1STULPE/AMR+ N.1SCHMIDT/JMR                   | Multiple passengers with different family names                                                                                                 |
| *N                                              | Display individual passenger names                                                                                                    |

| N.P1@SCHMIDT/JMR                                                        | Change passenger name 1                                    |
|-------------------------------------------------------------------------|------------------------------------------------------------|
| (before changing a passenger name please call Lufthansa Group Helpdesk) |                                                            |
| N.P2.3.6@                                                               | Delete passenger names 2, 3 and 6 and maintain group space |

**Note:** When names are added to the Booking File, the number against the group name is automatically reduced.

### Cabin Baggage as Passenger Name

| Format:                      | Explanation:                                   |
|------------------------------|------------------------------------------------|
| N.2SCHMIDT/AMR/CBBG          | One passenger with cabin baggage               |
| SI.LH/P2/CBBG*CELLO IN CABIN | Request cello as cabin baggage for passenger 2 |

### Phone field

| Format:              | Explanation:                                      |
|----------------------|---------------------------------------------------|
| P.LONB*0207 786 8912 | Business telephone number for all passengers      |
| P.5@                 | Delete phone number for Booking File element<br>5 |

### **Received field**

| Format:      | Explanation:        |
|--------------|---------------------|
| R.MRS STULPE | Received from field |

#### Notepad

| Format:                                 | Explanation:                                       |
|-----------------------------------------|----------------------------------------------------|
| NP.INSURANCE NOT REQUIRED               | Add a notepad item                                 |
| NP.15@HOTEL IN NEW YORK NOT<br>REQUIRED | Change notepad item for Booking File element<br>15 |
| NP.15@                                  | Delete notepad item for Booking File element<br>15 |

# **Timetable**

| Format: Explanation: |  |
|----------------------|--|
|----------------------|--|

| TTLH404/04AUG/FRAJFK | Timetable display for city pair and specified date   |
|----------------------|------------------------------------------------------|
| ТТВ3                 | Timetable display for segment 3 of a Booking<br>File |

| Format:                        | Explanation:                                                                                                   |
|--------------------------------|----------------------------------------------------------------------------------------------------|
| SI.LH/VGML                     | Request a VGML for all passengers for all<br>segments<br>(NOTE * ALL PASSENGER NAMES MUST BE<br>ENTERED)       |
| SI.LH/S11–12/VGML              | Request a VGML for segments 11 and 12 for all<br>passengers<br>(NOTE * ALL PASSENGER NAMES MUST BE<br>ENTERED) |
| SI.LH/P1.5/VGML                | Request a VGML for all segments for passengers<br>1 and 5                                                      |
| SI.LH/S15–16P5–7/VGML          | Request a VGML for segments 15 and 16 for passengers 5, 6 and 7                                                |
| M.P2/LH/123456756              | Add an LH mileage membership number for passenger 2                                                            |
| SI.LH/P1/BIKENN2               | Request two bicycles for passenger 1                                                                           |
| SI.LH/P2/CBBG*FREE FORMAT TEXT | Request cabin baggage for passenger 2                                                                          |
| V.ALH/P2*RQST RATE FOR KENNEL  | Create an SSR item with free text                                                                              |
| SI.16@                         | Delete SSR item for Booking File element 16                                                                    |
| SI.12.14–16@                   | Delete multiple SSR elements 12, 14, 15 and 16                                                                 |

# Special Service Requirement (SSR)

### **APIS Travel Details**

| Format:                  | Explanation:                             |
|--------------------------|------------------------------------------|
| DOCS                     | Create SSR for APIS passport information |
| SI.P1S3/DOCS*P/FR/012345 | PSGR 1/ PASSPORT ISSUED IN FR/NUMBER     |
| 678/                     | 012345678/FRENCH NATIONALITY/DOB         |

| FR/27APR72/M/14APR09/<br>DUBOIS/JEAN/PAUL/H<br>(or)<br>SI.P1S3/DOCS*P/FR/012345<br>678/<br>FR/27APR72/M/14APR09/<br>DUBOIS/JEAN | 27APR72/MALE/PP EXPIRE 14APR09/NAME<br>JEAN PAUL DUBOIS/IF MULTI-PASSENGER<br>PASSPORT<br><b>Note:</b> This SSR is for the primary passport<br>holder. Include the letter (H).                |
|----------------------------------------------------------------------------------------------------|----------------------------------------------------------------------------------------------------|
| DOCO<br>SI.P1S1/DOCO*PARIS<br>FR/V/12345123/LONDON<br>GB/14MAR09/US                                                             | Create SSR for APIS visa information<br>Passenger 1 born in Paris France has visa<br>12345123 issued in London GB on<br>14MAR09 valid for the USA                                             |
| DOCA<br>SI.P1S31/DOCA*D/US/301<br>PARK AVENUE/NEW<br>YORK/NY/10022                                                              | Create SSR for APIS address information<br>PSGR 1 RESIDENTIAL<br>ADDRESS/COUNTRY/STREET<br>ADDRESS/TOWN/STATE/POSTAL CODE.<br>NOTE<br>*D/ = DESTINATION ADDRESS.<br>*R/ = RESIDENTIAL ADDRESS |

# Other Supplementary Information (OSI)

| Format:                          | Explanation:                                                              |
|----------------------------------|---------------------------------------------------------------------------|
| SI.LH米VIP WILLIAMS/R ENTERTAINER | Add an OSI                                                                |
| SI.P2–5.7/LH*ELDERLY PASSENGERS  | Add an OSI for passengers 2, 3, 4, 5 and 7                                |
| SI.16@                           | Delete OSI item for Booking File element 16                               |
| SI.16@LH*ELDERLY PASSENGER       | Change the free format text of the OSI for<br>Booking File element 16     |
| SI.16@P2-4                       | Re-associate OSI element 16 to passengers 2, 3 and 4                      |
| SI.13@P9/LH*ELDERLY PASSENGER    | Change the text of the OSI element 13 and re-<br>associate to passenger 9 |

**Note:** Modifications to the text may be made for any OSI element, but modifications to a passenger association may only be made to a newly created element.

#### **Advance Seat Reservation**

| Format:              | Explanation:                                                                    |
|----------------------|---------------------------------------------------------------------------------|
| SA*LH404C20JULFRAJFK | Display seat availability map for a specified flight number, date and city pair |
| S.S13P4/NA           | Request no smoking aisle seat for passenger 4 for segment 13                    |
| S.S12P6/NW           | Request no smoking window seat for passenger<br>6 for segment 12                |
| S.S15P1/13C          | Request seat number 13C for passenger 1 for segment 15                          |
| S.S15P6-9/12ABCD     | Request seat numbers 12ABCD for passengers 6<br>– 9 for segment 15              |
| S.20@                | Cancel seat assignment for Booking File element 20                              |
| S.22.24–26@          | Cancel seat assignment for Booking File<br>elements 22, 24 – 26                 |

#### **Segment Status Change**

| Format: | Explanation:                      |
|---------|-----------------------------------|
| @12HK   | Change status of segment 12 to HK |

### **Ending and Ignoring Transaction**

| Format: | Explanation:                                                                |
|---------|-----------------------------------------------------------------------------|
| E       | End Transaction                                                             |
| 1       | Ignore Transaction                                                          |
| IR      | Ignore transaction and re-display the Booking<br>File in its original state |

### Queues

LH will advise you when it is necessary to queue a Booking File, and which office id to use. You should check your queues frequently. When a PNR is updated by the LH group department or when a change occurs in the PNR, it will be sent to queue.

| Format:          | Explanation:                                    |
|------------------|-------------------------------------------------|
| QEB/FRALH0983/87 | Place Booking File on queue 87 of LH office id. |

| QEB/FRALH0983/87*C1*D4 | Place Booking File on queue 87 category C1 and date range D4 of LH office id. |
|------------------------|-------------------------------------------------------------------------------|
| QCA                    | Count all queues                                                              |
| QCDA/ALL               | Display the summary count of all queues                                       |
| Q/87                   | Sign into queue 87                                                            |
| Q/87*C1*D4             | Sign into queue 87 category C1 and date range<br>D4                           |
| QR                     | Remove Booking File from queue and display the next on queue                  |
| QRI                    | Remove Booking File from queue and exit queue                                 |
| QXI                    | Ignore Booking File and exit queue                                            |
| QXE                    | End transaction on Booking File and exit queue                                |

Note: In the LH system you have multils and categories, the same as in the Galileo system.

#### **Exiting Drop Through**

Use the following entries to automatically transfer you back into the Galileo system.

| Format: | Explanation:                      |
|---------|-----------------------------------|
| E       | End transaction                   |
| Q       | Queue the PNR                     |
| 1       | Ignore transaction                |
| @@1G    | Manually end Drop Through session |

# Austrian Drop Through Formats

# Select OS Drop Through

| Format:    | Explanation:           |
|------------|------------------------|
| @@OS/GROUP | Select OS Drop Through |

# Booking File Retrieval and Display

| Format:            | Explanation:                                   |
|--------------------|------------------------------------------------|
| *ZHGTRY            | Retrieve Booking File by record locator        |
| *OS458/10JUN-SMITH | Retrieve Booking File by flight, date and name |
| *R                 | Display Booking File                           |
| *ALL               | Display all Booking File data                  |
| ЖН                 | Display Booking File history                   |
| MD                 | Move down                                      |
| MU                 | Move up                                        |
| МТ                 | Move to top of display                         |
| МВ                 | Move to bottom of display                      |

# Name field

| Format:                                      | Explanation:                                                                                                    |
|----------------------------------------------|----------------------------------------------------------------------------------------------------|
| N.1JONES/ANNEMS                              | One passenger name                                                                                                    |
| N.1JONES/ANNEMS+<br>N.I/JONES/RACHEL*03MAY08 | One passenger name and infant <b>Note:</b> An infant <i>must</i> be entered at the same time as the accompanying adult, using <i>one</i> input. |
| N.1JONES/JOHN<br>SI.OS/P1/CHLD*02OCT05       | Child. Enter name and also enter SSR CHLD including date of birth.                                                                              |
| N.3BROWN/AMR/SMRS/ JMR                       | Multiple passengers with same family name                                                                                                    |
| N.2WHITE/DMR/JOHN<br>SI.OS/P2/CHLD*02OCT05   | Multiple passengers with passenger type (child).<br>Also enter SSR CHLD including date of birth.                                                |

| N.1SMITH/AMR+ N.1BLACK/JMR | Multiple passengers with different family names            |
|----------------------------|------------------------------------------------------------|
| ₩N                         | Display individual passenger names                         |
| N.P1@SMITH/JMR             | Change passenger name 1                                    |
| N.P2.3.6@                  | Delete passenger names 2, 3 and 6 and maintain group space |

**Note:** When names are added to the Booking File, the number against the group name is automatically reduced.

# Cabin Baggage as Passenger Name

| Format:                      | Explanation:                                   |
|------------------------------|------------------------------------------------|
| N.2BROWN/AMR/CBBG            | One passenger with cabin baggage               |
| N.3BROWN/AMR/SMRS/ CBBG      | Multiple passengers with cabin baggage         |
| SI.OS/P2/CBBG*CELLO IN CABIN | Request cello as cabin baggage for passenger 2 |

## Phone field

| Format:              | Explanation:                                      |
|----------------------|---------------------------------------------------|
| P.LONB*0207 786 8912 | Business telephone number for all passengers      |
| P.5@                 | Delete phone number for Booking File element<br>5 |

#### **Received field**

| Format:     | Explanation:        |
|-------------|---------------------|
| R.MRS JONES | Received from field |

# Notepad

| Format: | Explanation: |
|---------|--------------|
|         | -            |

| NP.INSURANCE NOT REQUIRED               | Add a notepad item                                 |
|-----------------------------------------|----------------------------------------------------|
| NP.15@HOTEL IN NEW YORK NOT<br>REQUIRED | Change notepad item for Booking File element<br>15 |
| NP.15@                                  | Delete notepad item for Booking File element<br>15 |

### Timetable

| Format:              | Explanation:                                         |
|----------------------|------------------------------------------------------|
| TTOS451/04AUG/VIELHR | Timetable display for city pair and specified date   |
| ТТВЗ                 | Timetable display for segment 3 of a Booking<br>File |

# Special Service Requirement (SSR)

| Format:                        | Explanation:                                                    |
|--------------------------------|-----------------------------------------------------------------|
| SI.OS/VGML                     | Request a VGML for all passengers for all segments              |
| SI.OS/S11-12/VGML              | Request a VGML for segments 11 and 12 for all passengers        |
| SI.OS/P1.5/VGML                | Request a VGML for all segments for passengers<br>1 and 5       |
| SI.OS/S15-16P5-7/VGML          | Request a VGML for segments 15 and 16 for passengers 5, 6 and 7 |
| M.P2/OS/OS123456756            | Add an OS mileage membership number for passenger 2             |
| SI.OS/P1/BIKENN2               | Request two bicycles for passenger 1                            |
| SI.OS/P2/CBBG*FREE FORMAT TEXT | Request cabin baggage for passenger 2                           |
| V.AOS/P2*RQST RATE FOR KENNEL  | Create an SSR item with free text                               |
| SI.16@                         | Delete SSR item for Booking File element 16                     |

| SI.12.14-16@ | Delete multiple SSR elements 12, 14, 15 and 16 |
|--------------|------------------------------------------------|
|--------------|------------------------------------------------|

-

### **APIS Travel Details**

г

| Format:                  | Explanation:                               |
|--------------------------|--------------------------------------------|
| DOCS                     | Create SSR for APIS passport information   |
| SI.P1S3/DOCS*P/FR/012345 | PSGR 1/ PASSPORT ISSUED IN FR/NUMBER       |
| 678/                     | 012345678/FRENCH NATIONALITY/DOB           |
| FR/27APR72/M/14APR09/    | 27APR72/MALE/PP EXPIRE 14APR09/NAME        |
| DUBOIS/JEAN/PAUL/H       | JEAN PAUL DUBOIS/IF MULTI-PASSENGER        |
| (or)                     | PASSPORT                                   |
| SI.P1S3/DOCS*P/FR/012345 | Note: This SSR is for the primary passport |
| 678/                     | holder. Include the letter (H).            |
| FR/27APR72/M/14APR09/    |                                            |
| DUBOIS/JEAN              |                                            |
| DOCO                     | Create SSR for APIS visa information       |
| SI.P1S3/DOCO*NICE        |                                            |
| FR/V/12345678/PARIS      | PSGR 1 BORN IN PARIS FRANCE HAS VISA       |
| FR/18JUN04/US            | 12345123 ISSD IN LONDON GB ON              |
|                          | 14MAR05 VALID FOR THE USA                  |
| DOCA                     | Create SSR for APIS address information    |
| SI.P1S31/DOCA*D/US/301   |                                            |
| PARK AVENUE/NEW          | PSGR 1 RESIDENTIAL                         |
| YORK/NY/10022            | ADDRESS/COUNTRY/STREET                     |
|                          | ADDRESS/TOWN/STATE/POSTAL CODE.            |
|                          | NOTE                                       |
|                          | *D/ = DESTINATION ADDRESS.                 |
|                          | *R/ = RESIDENTIAL ADDRESS                  |

# Other Supplementary Information (OSI)

| Format:                          | Explanation:                               |
|----------------------------------|--------------------------------------------|
| SI.OS*VIP WILLIAMS/R ENTERTAINER | Add an OSI                                 |
| SI.P2-5.7/OS*ELDERLY PASSENGERS  | Add an OSI for passengers 2, 3, 4, 5 and 7 |

| SI.16@                        | Delete OSI item for Booking File element 16                               |
|-------------------------------|---------------------------------------------------------------------------|
| SI.16@OS*ELDERLY PASSENGER    | Change the free format text of the OSI for<br>Booking File element 16     |
| SI.16@P2-4                    | Re-associate OSI element 16 to passengers 2, 3 and 4                      |
| SI.13@P9/OS*ELDERLY PASSENGER | Change the text of the OSI element 13 and re-<br>associate to passenger 9 |

**Note:** Modifications to the text may be made for any OSI element, but modifications to a passenger association may only be made to a newly created element.

#### Advance Seat Reservation

| Format:             | Explanation:                                                                    |
|---------------------|---------------------------------------------------------------------------------|
| SA*OS87C20JULVIEJFK | Display seat availability map for a specified flight number, date and city pair |
| S.S13P4/NA          | Request no smoking aisle seat for passenger 4 for segment 13                    |
| S.S12P6/NW          | Request no smoking window seat for passenger<br>6 for segment 12                |
| S.S15P1/13C         | Request seat number 13C for passenger 1 for segment 15                          |
| S.S15P6-9/12ABCD    | Request seat numbers 12ABCD for passengers 6<br>- 9 for segment 15              |
| S.20@               | Cancel seat assignment for Booking File element 20                              |
| S.22.24-26@         | Cancel seat assignment for Booking File<br>elements 22, 24 - 26                 |

#### Segment Status Change

| Format: | Explanation:                      |  |
|---------|-----------------------------------|--|
| @12HK   | Change status of segment 12 to HK |  |

#### **Ending and Ignoring Transaction**

| Format: | Explanation:                                                                |
|---------|-----------------------------------------------------------------------------|
| E       | End Transaction                                                             |
| 1       | Ignore Transaction                                                          |
| IR      | Ignore transaction and re-display the Booking<br>File in its original state |

### Queues

OS will advise you when it is necessary to queue a Booking File, and which office id to use. You should check your queues frequently. When a PNR is updated by the OS group department or when a change occurs in the PNR, it will be sent to queue.

| Format:                | Explanation:                                                                  |
|------------------------|-------------------------------------------------------------------------------|
| QEB/LONOS0518/87       | Place Booking File on queue 87 of OS office id.                               |
| QEB/LONOS0518/87*C1*D4 | Place Booking File on queue 87 category C1 and date range D4 of OS office id. |
| QCA                    | Count all queues                                                              |
| QCDA/ALL               | Display the summary count of all queues                                       |
| Q/87                   | Sign into queue 87                                                            |
| Q/87*C1*D4             | Sign into queue 87 category C1 and date range D4                              |
| QR                     | Remove Booking File from queue and display the next on queue                  |
| QRI                    | Remove Booking File from queue and exit queue                                 |
| QXI                    | Ignore Booking File and exit queue                                            |
| QXE                    | End transaction on Booking File and exit queue                                |

**Note:** In the OS system you have multiple queues and categories, the same as in the Galileo system.

# Troubleshooting Error Responses

| Error Message Received:                                         | Reason for Error:                                                                                                    | Course of Action:                                                                                                    |
|-----------------------------------------------------------------|----------------------------------------------------------------------------------------------------|----------------------------------------------------------------------------------------------------|
| INVALID VENDOR CODE (or)<br>CHECK INPUT FORMAT                  | You have entered the airline<br>code and/or keyword<br>incorrectly in the <b>Drop Through</b><br>input.                                         | Repeat the entry correctly:<br>@@LH/GROUP                                                                               |
| DROP THROUGH<br>TEMPORARILY UNAVAILABLE<br>FOR YY               | The YY system is temporarily unavailable.                                                                                                    | If possible, return to make the<br>booking at a later time. If the<br>booking is urgently required,<br>contact airline. |
| NEED TICKETING FIELD                                            | You have omitted the ticketing<br>field in the Galileo Booking File<br>when you attempt to receive<br>and end transaction.                      | Enter a ticketing field in the<br>Galileo Booking File                                                                  |
| CANCEL/AMEND RESTRICTED<br>– USE SOURCE SYSTEM                  | You are attempting to<br>amend/delete a passive <b>drop</b><br><b>through</b> segment in the Galileo<br>Booking File.                           | Make the amendment in the airline PNR                                                                                   |
| NAME CHANGE RESTRICTED –<br>USE SOURCE SYSTEM                   | You are attempting to make a<br>name change in the Galileo<br>Booking File.                                                                     | Make the name change in the airline PNR                                                                                 |
| ADD/DELETE RESTRICTED –<br>USE SOURCE SYSTEM                    | You are attempting to add a<br>name to the Galileo Booking<br>File.                                                                             | Add the name in the airline PNR                                                                                         |
| SELL RESTRICTED – USE<br>SOURCE SYSTEM                          | You are attempting to amend<br>the itinerary in a Galileo<br>Booking File that was created<br>via <b>Drop Through</b> in the airline<br>system. | Contact airline                                                                                                    |
| DIVIDE RESTRICTED – USE<br>SOURCE SYSTEM                        | You are attempting to divide a<br>GalileoBooking File via <b>Drop</b><br><b>Through</b> in the airline system.                                  | Contact airline                                                                                                    |
| END TRANSACT OR IGNORE                                          | You have an active Booking File<br>in your work area when<br>attempting to <b>drop through</b> to<br>the airline system.                        | End or ignore the Booking File as appropriate before <b>dropping through</b> to the airline system                      |
| <b>DROP THROUGH</b> FAILED –<br>LINK DOWN – PLEASE TRY<br>LATER | The Galileo system is unable to<br>make the link with the airline<br>system during the <b>drop through</b><br>process.                          | If possible, return to make the<br>booking at a later time. If the<br>booking is urgently required,<br>contact airline. |
| <b>DROP THROUGH</b> FAILED –<br>DATE OUTSIDE GALILEO<br>RANGE   | The airline PNR contains a<br>segment dated outside the<br>Galileo system range.                                                                | Wait until the booking date falls<br>within the range of the Galileo<br>system before capturing the                     |

|                                                                                   |                                                                                                    | passive Galileo Booking File                                         |
|-----------------------------------------------------------------------------------|----------------------------------------------------------------------------------------------------|----------------------------------------------------------------------|
| <b>DROP THROUGH</b> FAILED –<br>BOOKING FILE NOT CREATED<br>PLEASE CALL HELP DESK | Failure in the <b>Drop Through</b> process.                                                                                | Call Help Desk                                                       |
| SYSTEM ERROR OCCURRED                                                             | You are not able to create the<br>Booking File because of data<br>corruption.                                              | Call Help Desk                                                       |
| DROP THROUGH SESSION<br>TIMED OUT                                                 | You have exceeded the <b>Drop</b><br><b>Through</b> session time, and the<br>session has been automatically<br>terminated. | <b>Drop Through</b> to the airline system and repeat the transaction |

### Kompletní informace ke skupinám ČSA

CSA Skupinová Pravidla for Ad-Hoc and Seriál Rezervace

# Skupinová pravidla platná od 1/12/2012

### Ad-Hoc skupiny

- Samostatná skupinová rezervace
- Minimální velikost skupiny je od 10 pasažerů
- > INF cestující nejsou počítány do celkové velikosti skupiny

#### Povinné element v PNR rezervaci

### Group Name

format NG15BOOKINGOFFICE/AGENCY NG15AGENCY

15 – počet cestujících v PNR

BOOKINGOFFICE - formát groupnamu, pokud knihuje CSA OZZ/GSA AGENCY - formát groupnamu, pokud knihuje agentura,tour operator

Booking class RBD G – ekonomická třída J – obchodní třída

**Group Fare** – povinné elementy v rezervaci, nutné vložit oba format **SR GRPF OK-FAREBASIS/YYY000 SK FARE OK-YYY000** FAREBASIS -GIT or GITOW YYY – 3 místný kod pro vložení měny (e.g. EUR) 000 – netto cena za pasažera a za routing na OK letech (e.g. 250)

**Group Type** - povinné elementy v rezervaci, nutné vložit oba Format **SK XXGT OK-A OS OK XXGT/Ay** "T" for Inclusive Tour "S" for Sport groups XXGT - povinný neměnný format "I" for Incentive groups A – Ad-Hoc "Y" for Students groups y – nahraditelný symbol "O" for other group type "F" for Fam Trips

## **Total Complete Party**

Format OS OK TCP15 TCP15 – celkový počet pasažerů ve skupině CSA

### Seriálové skupiny

Serial group booking

Typ garance SE, SF, SH lze žádat na základě podepsané písemné smlouvy, která je schválena skupinovým oddělením ČSA - Group Desk / PRG HDQ

- Minimální velikost skupiny je od 4 pasažerů
- > INF cestující nejsou počítány do celkové velikosti skupiny

### Povinné element v PNR rezervaci

### Group Name

format **NG15 BOOKINGOFFICE/AGENCY NG15AGENCY** 15 – počet cestujících v PNR BOOKINGOFFICE - formát groupnamu, pokud knihuje CSA OZZ/GSA AGENCY - formát groupnamu, pokud knihuje agentura,tour operator

### **Booking class**

RBD **G** 

**Group Fare** – povinné elementy v rezervaci, nutné vložit oba format **SR GRPF OK-FAREBASIS/YYY000 SK FARE OK-YYY000** FAREBASIS -GIT or GITOW YYY – 3 místný kod pro vložení měny (e.g. EUR) 000 – netto cena za pasažera a za routing na OK letech (e.g. 250)

**Group Type -** povinné elementy v rezervaci, nutné vložit oba Format **SK XXGT OK-S OS OK XXGT/Sy** "E" typ garance "F" typ garance XXGT -povinný neměnný format "H" typ garance S – Serial y – nahraditelný symbol

### **Total Complete Party**

Format **OS OK TCP15** TCP15 – celkový počet pasažerů ve skupině CSA Skupinová Pravidla for Ad-Hoc and Seriál Rezervace strana 3 / 3